#### 系统里面新建用户

1、开始菜单-用户

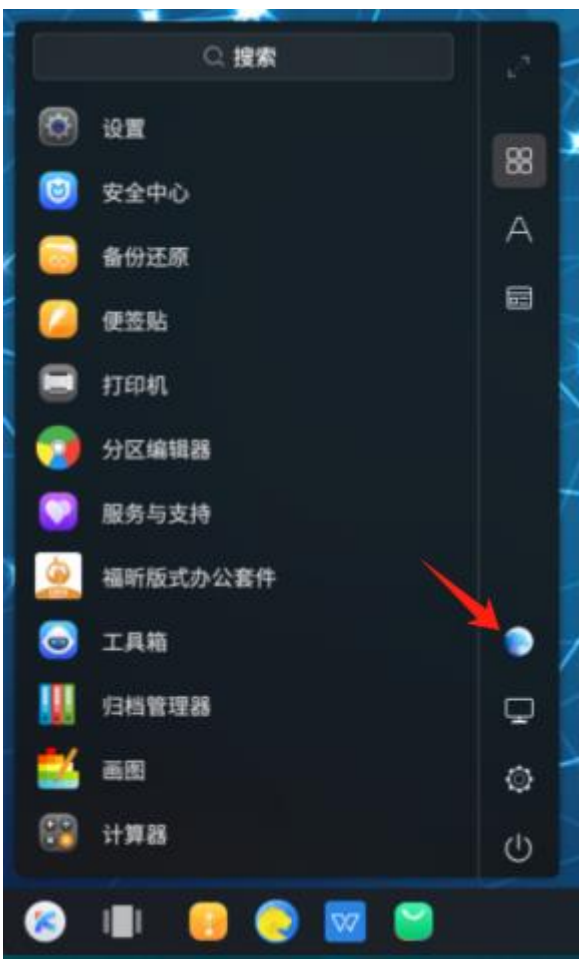

#### 2、选择 <mark>添加</mark>

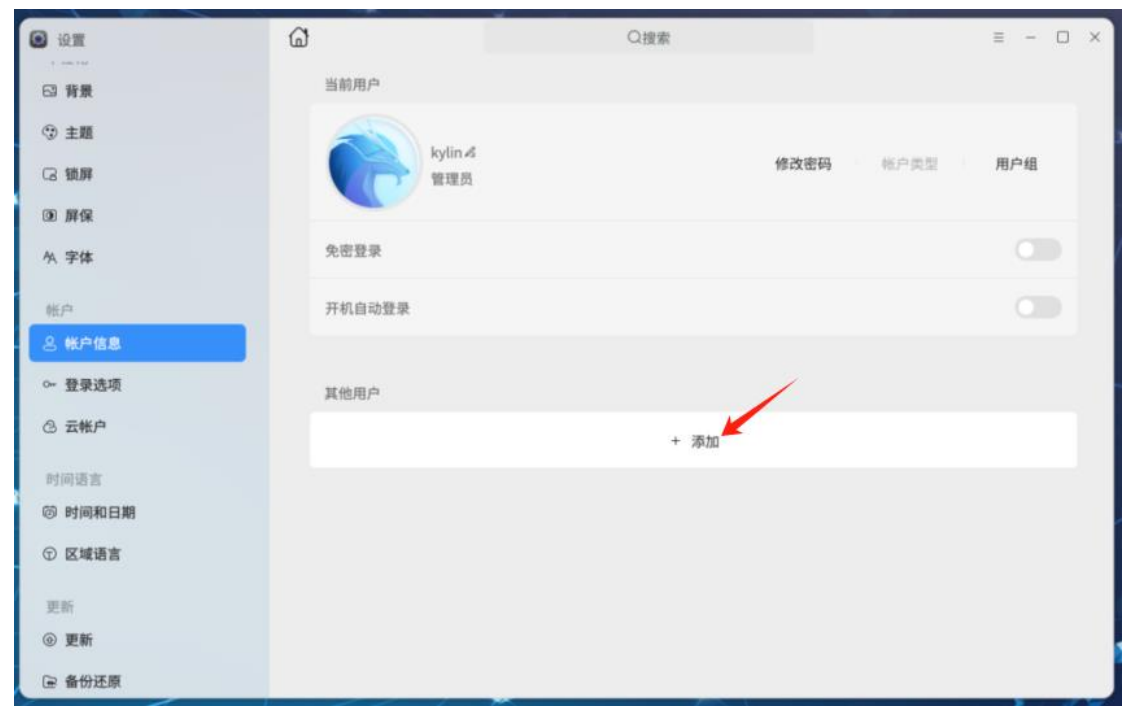

## 3、设置用户名密码(<mark>用户名不能纯数字</mark>)

| <ul> <li>投資</li> </ul> | ଜ            | Q搜                    | *  |               | = × |
|------------------------|--------------|-----------------------|----|---------------|-----|
| 四 背景                   | 新建用户         |                       | ×  |               |     |
| ③ 主題                   | 用户名          | kylin01               |    |               |     |
| 3. 鎖屛                  | 707 64       |                       |    | <b>獨</b> 標户类型 | 用户组 |
| @ 屛保                   | 用户昵称         | kylin01               |    |               |     |
| 外 字体                   | 密码           | ******                |    |               |     |
| 16/ <sup>10</sup>      |              |                       |    |               |     |
| 은 報戶信息                 | 備认密码         |                       |    |               |     |
| 0~ 登录选项                | 选择帐户类型       |                       |    |               |     |
| ② 云帐户                  | ● 管理员        | コリネンバクジャンデ            | ß  |               |     |
| 时间语言                   | 管理页用户        | 可以更改任何系统配置            |    |               |     |
| ③ 时间和日期                | 标准用户<br>标准用户 | 能体改五结阳器               |    |               |     |
| ① 区域语言                 | W/E/13/ 1    | HC PP HA TY SYLING ME |    |               |     |
| 更新                     |              | 取消                    | 确定 |               |     |
| <ul> <li>更新</li> </ul> |              |                       |    |               |     |
| @ 备份还原                 |              |                       |    |               |     |

### 4、输入当前系统用户的密码(是系统开机密码,不是保密系统的密码),点击 授权

| <ul> <li>设置</li> </ul> | ଙ୍କ           | Q搜索         |    |           | ≡ - □ | × |
|------------------------|---------------|-------------|----|-----------|-------|---|
| 日 背景                   | 当前用户          |             |    |           |       |   |
| ③ 主題                   |               |             |    |           |       |   |
| G 锁屏                   | kyun z<br>管理员 | 5<br>       | 1  | 修改密码 帐户类型 | 用户组   |   |
| ④ 屛保                   | 🔒 授权          |             | ×  |           |       |   |
| 冬 字体                   | 免密發           | 员认证后才可以新建用户 |    |           |       |   |
| 帐户                     | 开机自 kylin     |             | ÷  |           |       |   |
| 冬 帐户信息                 |               | •••         | æ  |           |       |   |
| ⊶ 登录选项                 | 其他用           |             |    |           |       |   |
| ② 云帐户                  |               | 取消          | 授权 |           |       |   |
| 时间语言                   |               |             |    |           |       |   |
| ② 时间和日期                |               |             |    |           |       |   |
| ① 区域语言                 |               |             |    |           |       |   |
| 更新                     |               |             |    |           |       |   |
| ④ 更新                   |               |             |    |           |       |   |
| @ 备份还原                 |               |             |    |           |       |   |

# 5、如图所示,新用户添加完成

| • 19 <b>11</b>        | ଜ              | Q搜索      |          | = - 🗆 × |
|-----------------------|----------------|----------|----------|---------|
| 日背景                   | 当前用户           |          |          |         |
| ③ 主題                  | halle d        |          |          |         |
| G 锁屏                  |                | 修己       | 牧密码 帐户类型 | 用户组     |
| ④ 解保                  |                |          |          |         |
| 外 字体                  | 免密登录           |          |          |         |
| 账户                    | 开机自动登录         |          |          |         |
| 8 帐户信息                |                |          |          |         |
| ⊶ 登录选项                | 其他用户           |          |          |         |
| ② 云帐户                 | wylin01<br>管理员 | 修正       | 收密码 帐户类型 | 删除      |
| 时间语言                  |                | + 添加     |          |         |
| ⑥ 时间和日期               |                | . spraam |          |         |
| ① 区域语言                |                |          |          |         |
| 更新                    |                |          |          |         |
| <ul><li> 更新</li></ul> |                |          |          |         |
| 备份还原                  |                |          |          |         |